【Windows 8(デスクトップモード)の場合】

1. デスクトップ上のアイコンが何もないところで右クリックし、「画面の解像度」を表示します。

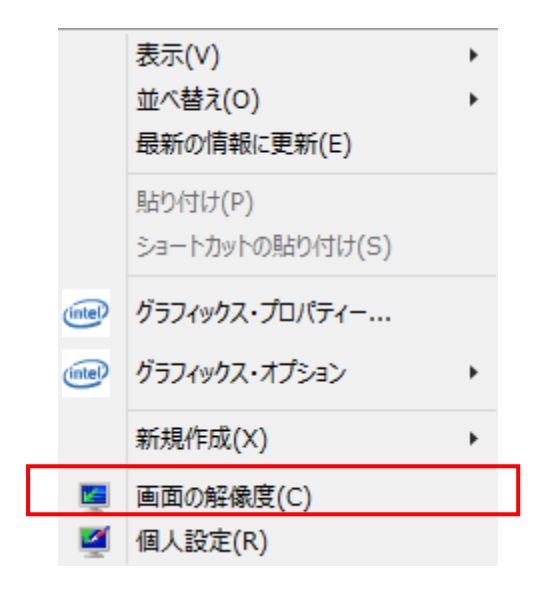

2. 「解像度」を確認し、ドロップダウンボタンをクリックし、1024×768 ピクセル以上を選択します。 変更する場合は、スラ イダを上に動かすと、領域が大きくなります。

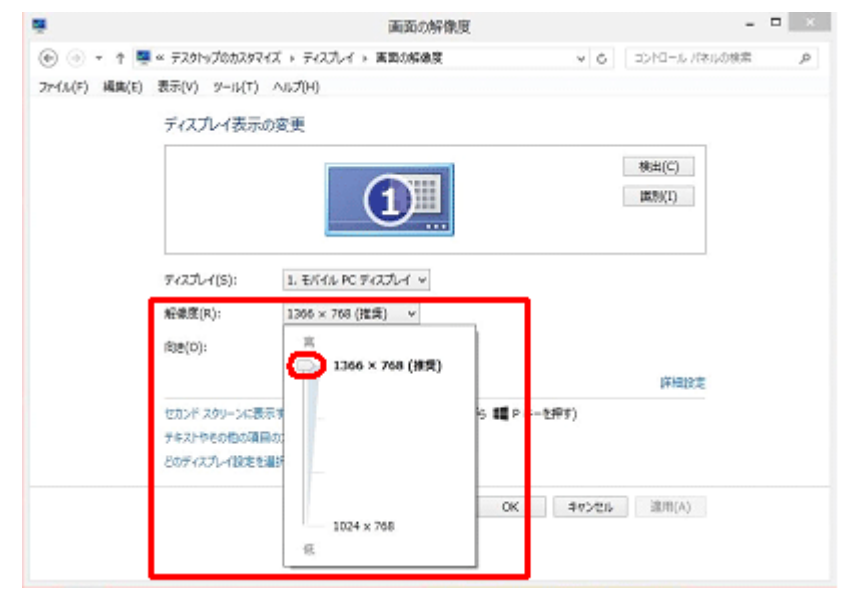